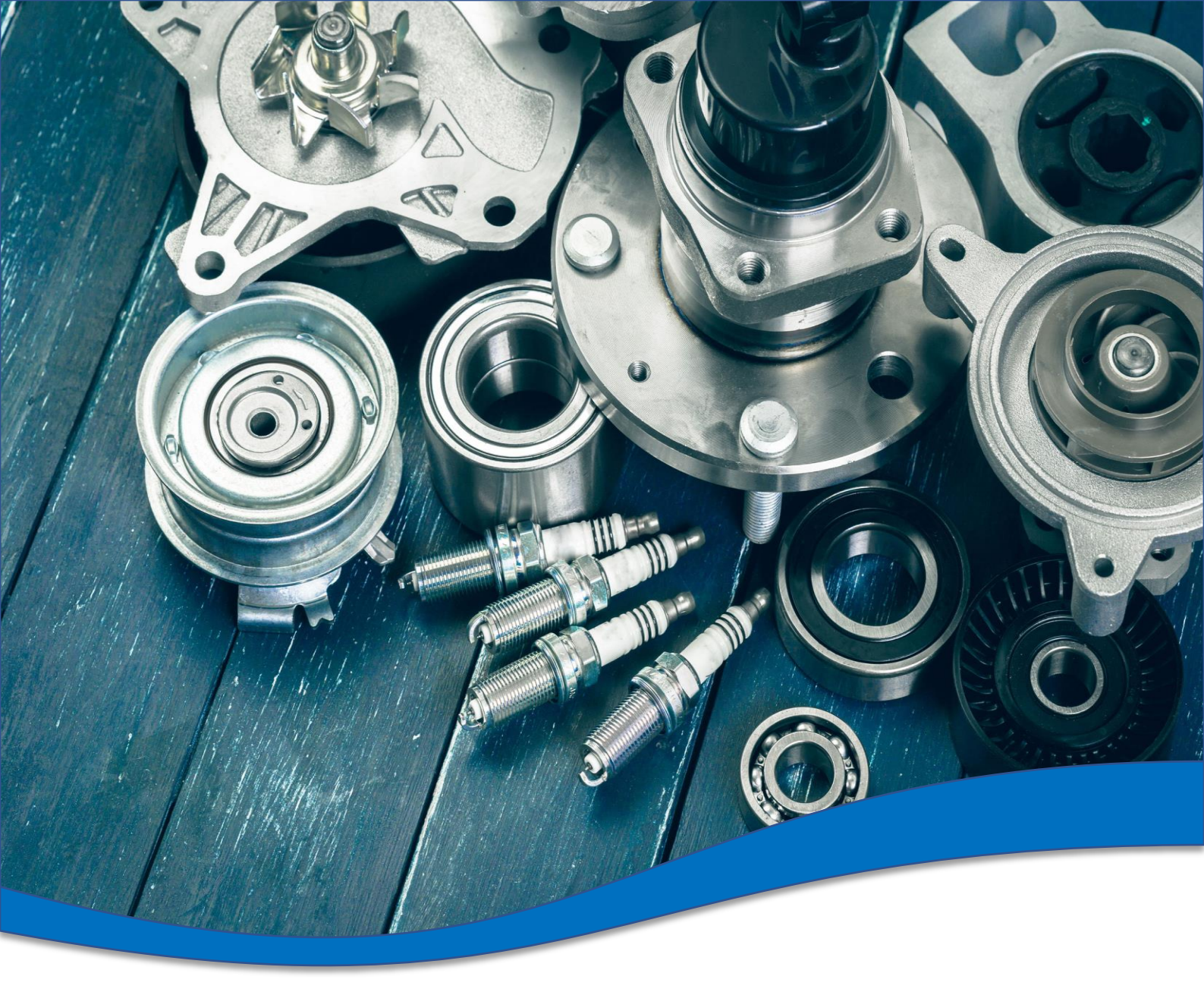

## TecDoc Global Catalogue 3.0 Direction

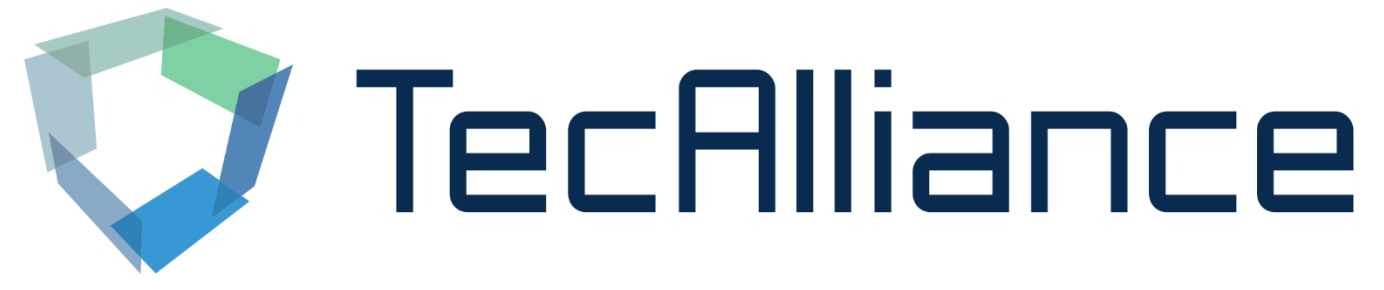

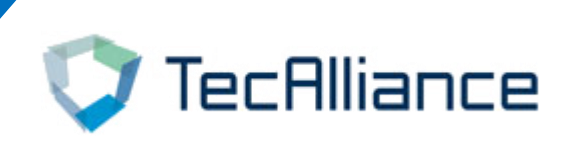

# Content

1. <u>Login</u>

2. Search function

3. Other functions

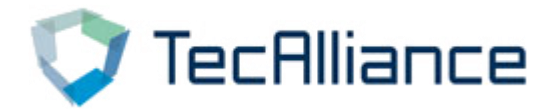

## 1. Login

#### (1) Log in through TecAlliance online shop: "My

#### account"→ "My web licenses"→ "Login V3"

(Click no response please try to change the browser)

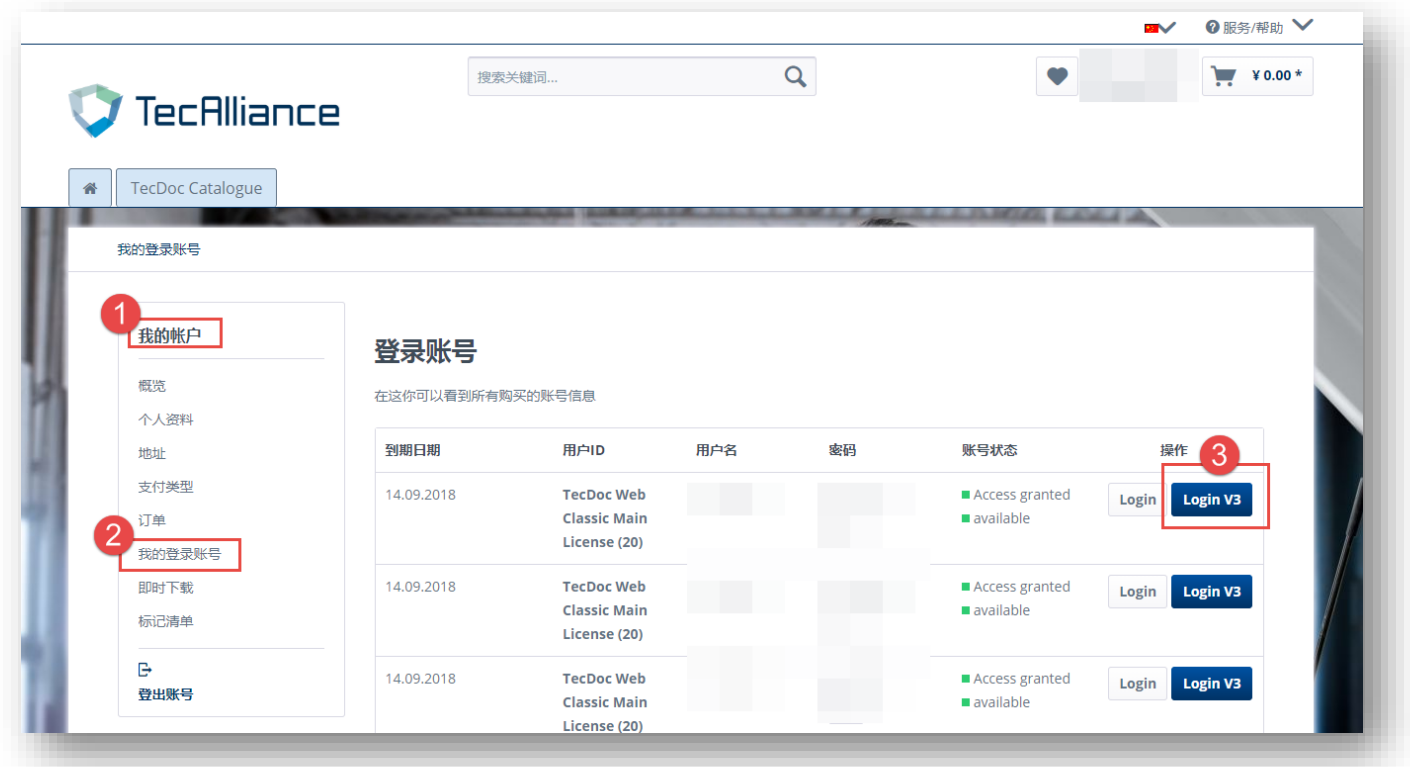

#### (2) Log in directly through the link:

#### https://web.tecalliance.net/tecdocsw/qa/login

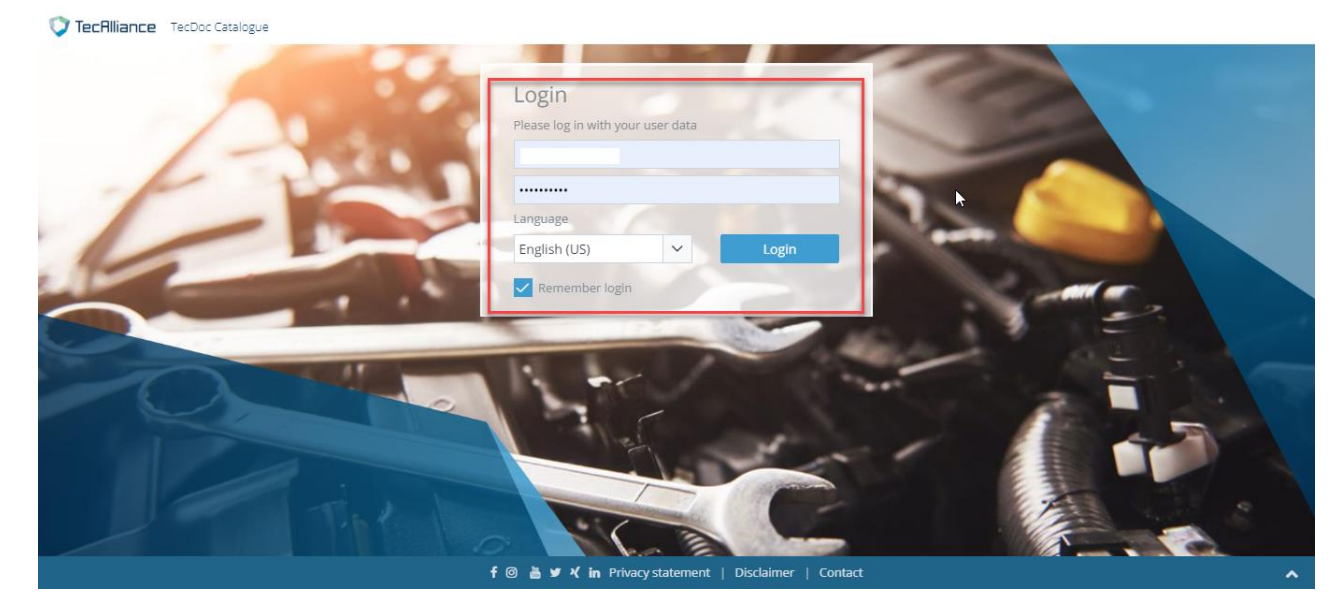

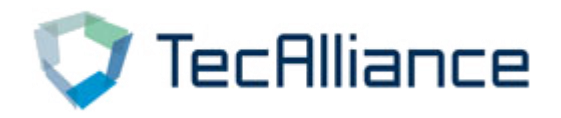

## 2. Search function

#### TecDoc catalog search methods are mainly divided

#### into two types:

(1) Parts search (Search according to any number\Search

by brands and product groups\Universal article), as

shown :1, 4, 5

(2) Vehicle search (Manual search\Vehicle

identification), as shown: 2, 3

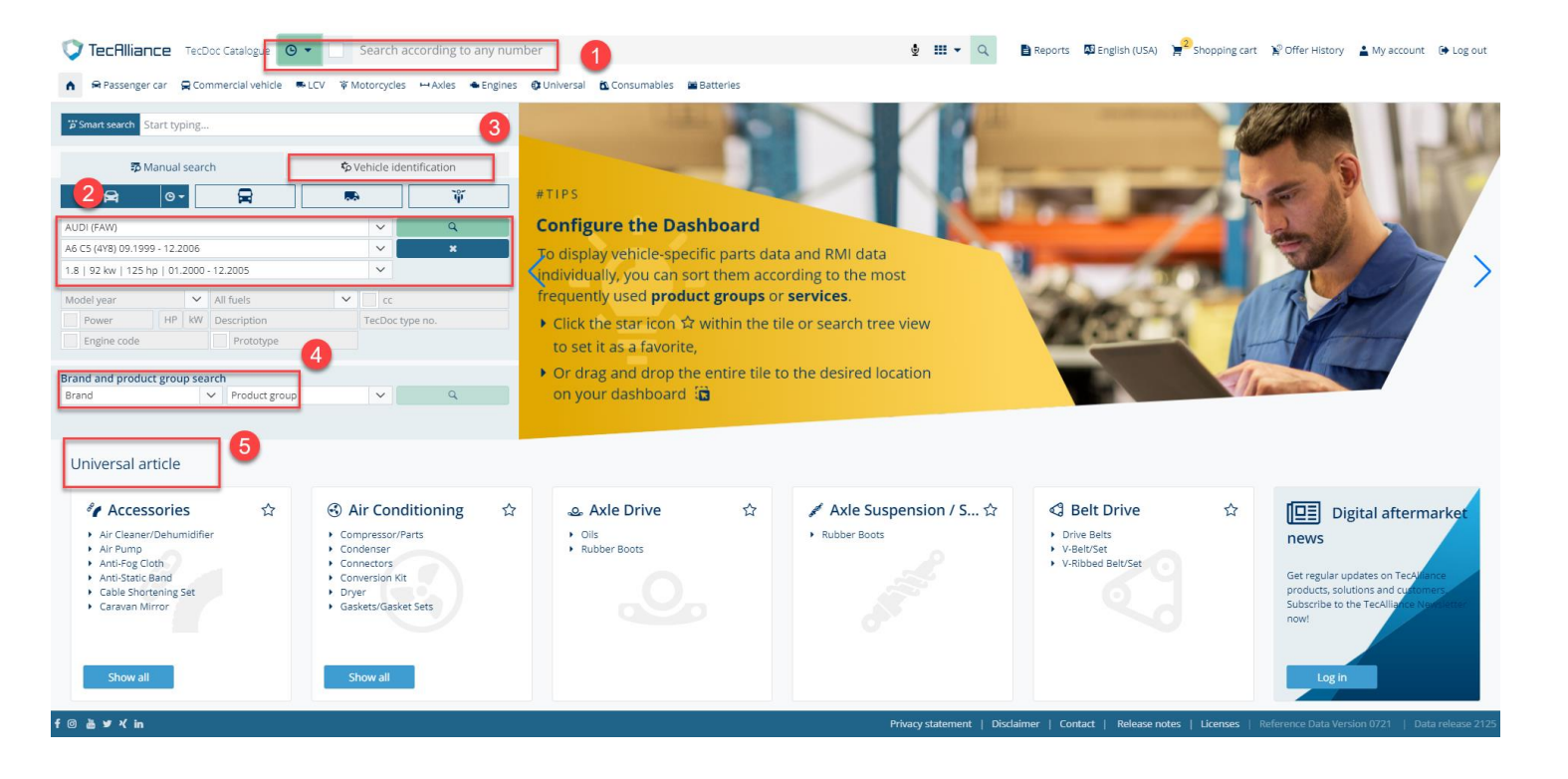

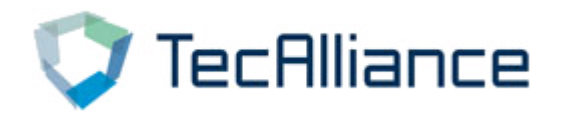

# 1 Search according to any number: In the box below, enter any number and click search.

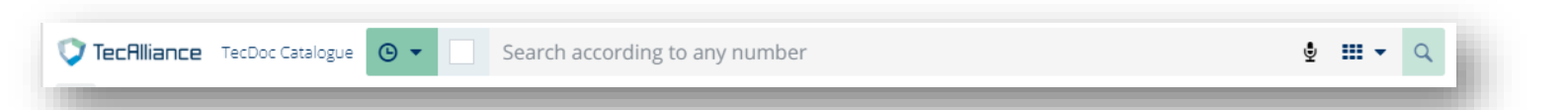

Click the drop-down arrow to toggle "search according any number" or "search according to groups category", and you can specify the number type of search at the same time

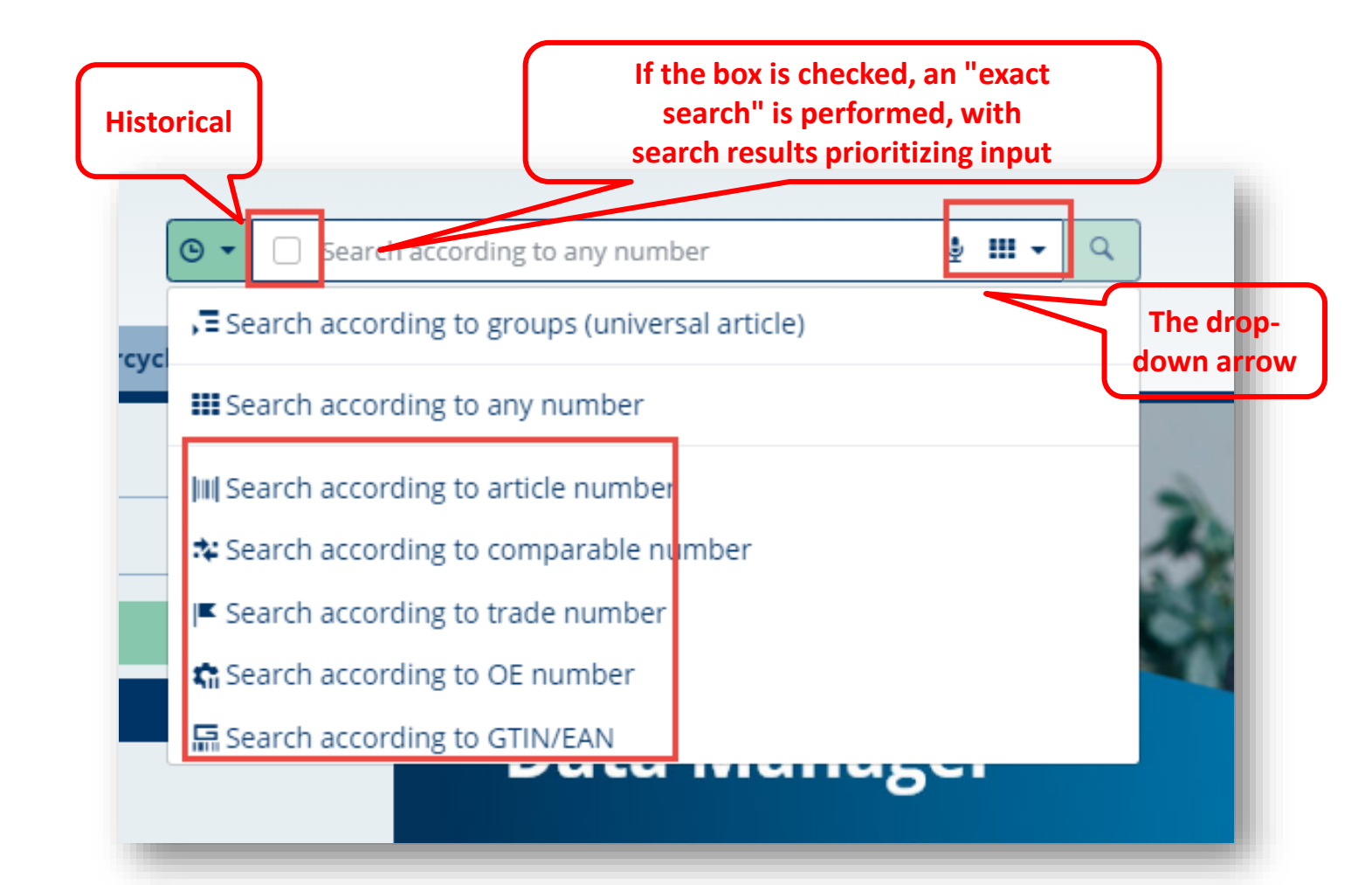

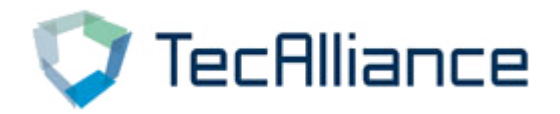

Display search results based on input; Meanwhile, search results can be displayed in the following ways: Compacted view, Default view , and Expanded view (with pictures).

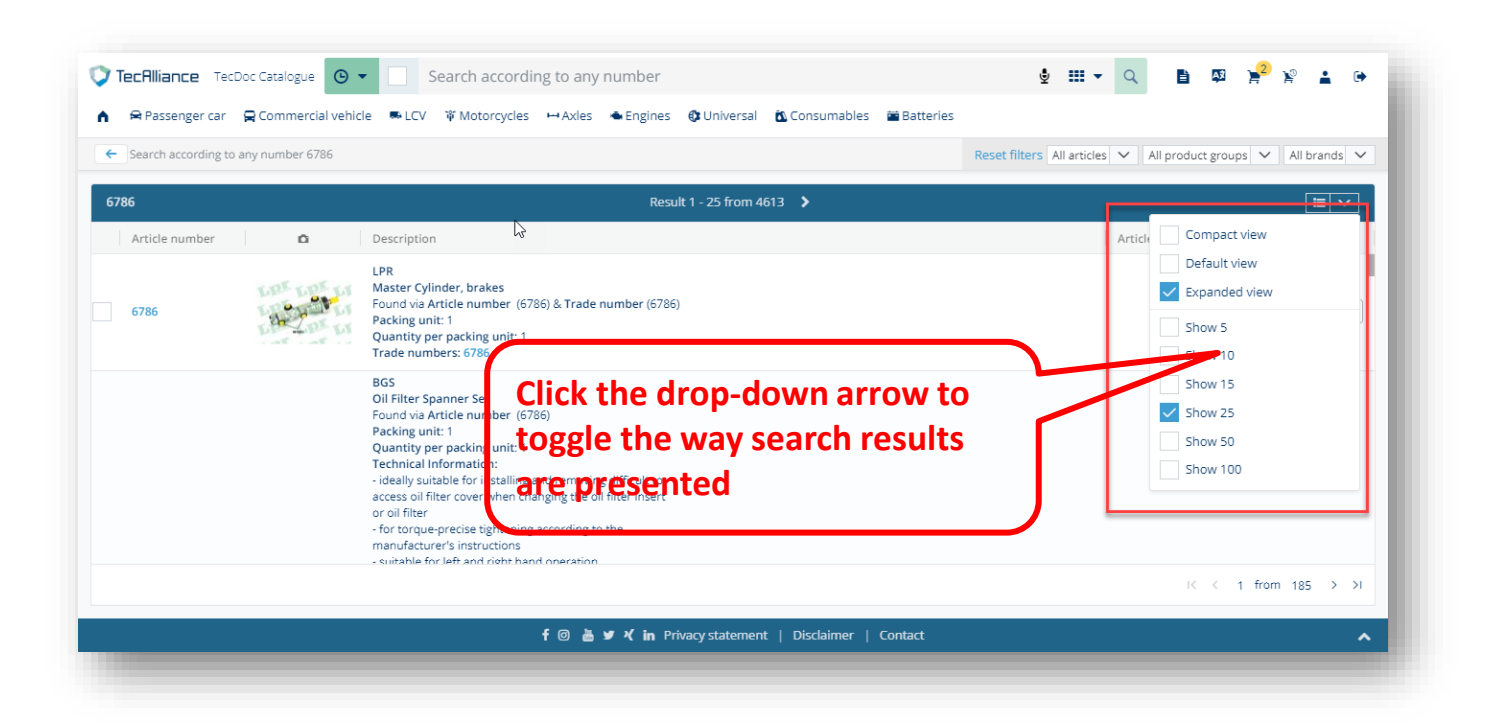

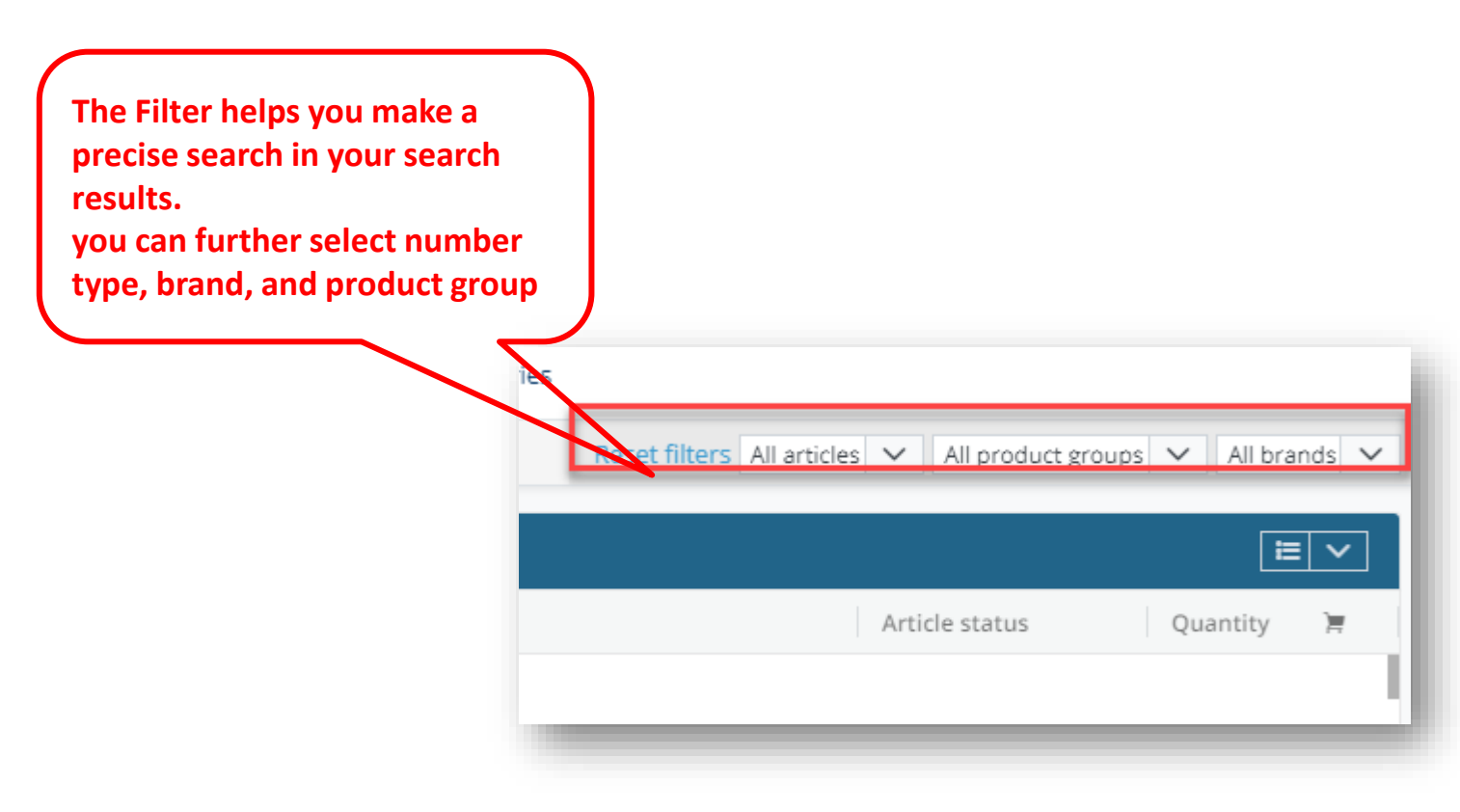

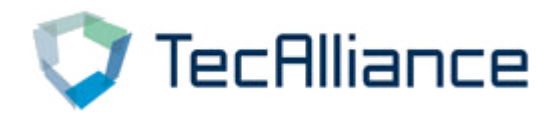

Select vehicle: In the following interface, select the vehicle to search according to "manufacturer", "models" and "Type". You can search the basic information of this vehicle and adaptive parts information.

| A Passenger car                                                                                  | 🛱 Commercial vehicle                                    | 🛤 LCV 🛛 🋱 N | Notorcycles      | H Axles          | 🛳 Engines |
|--------------------------------------------------------------------------------------------------|---------------------------------------------------------|-------------|------------------|------------------|-----------|
| Smart search Start ty                                                                            | ping                                                    |             |                  |                  |           |
| 🗊 Manual                                                                                         | search                                                  | <b>ئ</b> ې  | Vehicle der      | tification       |           |
| <b>A</b> 0.                                                                                      |                                                         |             | •                | Ŷ                |           |
|                                                                                                  |                                                         |             |                  |                  |           |
| AUDI (FAW)                                                                                       |                                                         |             | $\sim$           | Q                |           |
| AUDI (FAW)<br>A6 C5 (4Y8) 09.1999 - 12.2                                                         | 2006                                                    |             | ~                | م<br>×           |           |
| AUDI (FAW)<br>A6 C5 (4Y8) 09.1999 - 12.2<br>1.8   92 kw   125 hp   01.                           | 2006<br>.2000 - 12.2005                                 |             | ~<br>~<br>~      | વ<br><b>×</b>    |           |
| AUDI (FAW)<br>A6 C5 (4Y8) 09.1999 - 12.2<br>1.8   92 kw   125 hp   01.<br>Model year             | 2006<br>2000 - 12.2005                                  | ~           | ×<br>×<br>×      | م<br>*           |           |
| AUDI (FAW)<br>A6 C5 (4Y8) 09.1999 - 12.2<br>1.8   92 kw   125 hp   01.<br>Model year<br>Power HP | 2006<br>2000 - 12.2005<br>V All fuels<br>kW Description | ~           | CC<br>TecDoc typ | Q<br>×<br>De no. |           |

| ehicle information                                                                                                    | -                                                               |                              | Adapt<br>info                                                     | ive part<br>mation |
|----------------------------------------------------------------------------------------------------|-----------------------------------------------------------------|------------------------------|-------------------------------------------------------------------|--------------------|
| <ul> <li>✔ EccRlliance TecDoc Catalogue</li> <li>✔ Search according to groups</li> <li>▲ R tessen er car</li> <li>♀ Commercial vehicle</li> <li>▲ LCV</li> <li>♥ Motorcycles</li> <li>↔ Axles</li> <li>◆ Engine</li> <li>← Car</li> <li>◆ (一汽現油) A6 C5 (478) 1.8</li> </ul> | es 🚯 Universal 🔯 Consumables 📾 Ba                               | tteries<br>Reset filters All | <ul> <li>y → </li> <li>y → </li> <li>All product group</li> </ul> | 25 V All brands V  |
| Select vehicle Automatic Search Tree                                                                                                    | Air Conditioning     Compressor/Parts     Condenser             | ¢                            | Axle Drive     Differential                                       | ☆                  |
| H→ Axle Mounting / Steerin ☆<br>Axle Support/Axle Beam/Mounting                                                                                                    | Belt Drive Belt Pulley Privacy statement   Disclaimer   Contact | ☆                            | Body     Auxiliary Lights/Parts                                   | \$                 |

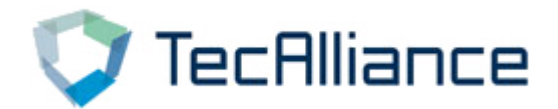

#### Click different parts to view more detailed parts information.

The Filter helps you make a precise search in your search results. you can further select number type, brand, and product group

| TecAlliance TecDoo                          | : Catalo,       | gue 🕒 🔹 Search ad                                             | cording to any number                                                                                                    | ∳ III <b>-</b> Q                                |                                 |
|---------------------------------------------|-----------------|---------------------------------------------------------------|----------------------------------------------------------------------------------------------------|-------------------------------------------------|---------------------------------|
| 🗣 Passenger car 😭<br>- Car 奥迪 (一汽奥迪         | Comm<br>) A6 C5 | ercial vehicle RLCV WMotor<br>(4Y8) 1.8 Compressor/Parts Comp | cycles ↔ Axles ◆ Engines ② Universal ③ Consumables<br>ressor, air conditioning (6) ★                                                                                                    | Batteries     Reset filters All assembly groups | All product groups V All brands |
| Select vehicle                              | ^               | Compressor/Parts                                              | Result 1 - 6 from 6                                                                                                    |                                                 | > Article criteria              |
|                                             |                 | Article number                                                | Description                                                                                                    | Article status Quantity 📜                       | ▼ IAM criteria C , E 🗸          |
| UDI (FAW) A6 C5 (4Y8)<br>8<br>Change Delete | © -             | 240375                                                        | HC-Cargo<br>Compressor, air conditioning<br>Compressor Oil: PAG 46; Oil Fill Quantity: 200 ml;<br>Refrigerant: R 134a; Voltage: 12 V; With multi-belt<br>pulley; Belt Pulley Ø: 120 mm; Inlet Ø: 28.4 mm;<br>Outlet Ø: 14 mm<br>Packing unit: 1<br>Quantity per packing unit: 1 | Normal 1 )문                                     | Manufacturer Restriction        |
| ehicle details 🛛 🖨                          | • •             | 8FK 351 126-981                                               | HELLA<br>Compressor, air conditioning<br>for manufacturer: Denso; Compressor<br>ID: 758U16C; Number of ribs: 4; with seal ring<br>Packing unit: 1<br>Quantity per packing unit: 1<br>Installation Information:<br>IMPORTANT: OBSERVE FITTING INSTRUCTIONS                       | No longer supplied by 1 고환                      | Supplementary Article/Info 2 ·  |
|                                             |                 |                                                               | MAHLE<br>Compressor, air conditioning                                                                                                    |                                                 | All                             |
|                                             |                 |                                                               |                                                                                                    | K < 1 from 1 > >                                | Refrigerant                     |
|                                             |                 |                                                               | f 🎯 📇 🎔 ⊀ in Privacy statement   Disclaimer                                                                                                    | Contact                                         |                                 |

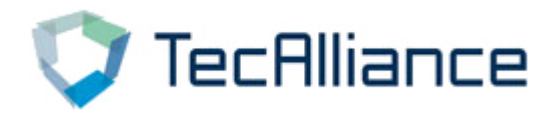

# 3 Search by brands and product groups: Direct selection of brand and product group, you can search the relevant parts.

| Ressenger car Commercial vehicle     Smart-search Start typing                                                                                                    | SearCh according to any humber                               | es @ Universal 10 Consumables 28 Batteries                                                                                                    |
|----------------------------------------------------------------------------------------------------|--------------------------------------------------------------|----------------------------------------------------------------------------------------------------|
| Manual search     A Manual search     A manual search     A m | Vehicle identification       Q       Q       X       Ype no. | #NEW         SIV Search FR:         Vehicle identification made easy!         Now available for online order: Vehicle identification via S.I.V         (Système d'immatriculation des véhicules)         For more details visit https://solutions.tecalliance.net |
| Brand v Product group                                                                                                    | ע<br>f @ ≧ ש ⊀ in                                            | Privacy statement   Disclaimer   Contact                                                                                                    |

#### The Filter button helps you make a precise search in your

#### search results

| Search according to any number                                                                                                    | ∲ III ▼ Q 🖹 🕸 🎾 ¥ 🔒 Թ                           |
|----------------------------------------------------------------------------------------------------|-------------------------------------------------|
| 🏫 🚘 Passenger car 🚍 Commercial vehicle 🖷 LCV 🛱 Motorcycles ↔ Axles 🛳 Engines 🚯 Universal 🛍 Consumables 🗃 Batteries                               |                                                 |
| Erand and product group search A.B.S. (34880) ×                                                                                                  | Reset filters All product groups 🗸 All brands 🗸 |
| Result 1 - 25 from 10000 🔉                                                                                                    |                                                 |
| Article number Description                                                                                                    | Article status Quantity 📜                       |
| 0001Q A.B.S.<br>Accessory Kit, brake shoes<br>Brake System: ATE<br>Packing unit: 1<br>Quantity per packing unit: 1                               | Normal 1                                        |
| 0002Q       A.B.S.         Accessory Kit, brake shoes         Brake System: AKEBONO         Packing unit: 1         Quantity per packing unit: 1 | In Preparation 1                                |
| 0004Q A.B.S.<br>Accessory Kit, brake shoes<br>Brake System: ATE                                                                                  | Normal 1 戸<br>I< < 1 from 400 > >I              |
|                                                                                                    |                                                 |

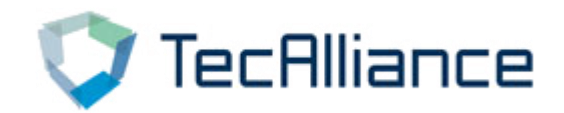

### Smart search: Enter car brand, vehicle, engine number, displacement, power and other related vehicle information, you can search for relevant content

| Smart search  | AUD |               | in the second second second second second second second second second second second second second second second      |                                       |
|---------------|-----|---------------|----------------------------------------------------------------------------------------------------|---------------------------------------|
|               | ×   | an            | 5409   AUDI A8 D2 (4D2, 4D8) 2.8   1996 - 2002   142 KW   193 HP 2771 cc   ACK,AMX,APR,ALG,AQD                       |                                       |
| -u-           | R   | ano           | 6441   AUDI TT (8J3) 2.0 45 TFSI   2010 - 2015   155 kW   211 HP   1984 cc   CESA                                    |                                       |
| A             | R   | an            | 6496   AUDI TT (8J3) 2.0 45 TFSI quattro   2012 - 2015   155 kW   211 HP   1984 cc   CESA,CETA                       |                                       |
| IDI (FAW)     | R   | œ             | 6625   AUDI TT Roadster (8J9) 2.0 TFSI   2010 - 2014   155 kW   211 HP   1984 cc   CESA                              |                                       |
| C5 (4Y8) 09.1 |     | œ             | 6626   AUDI TT Roadster (8J9) 2.0 TFSI quattro   2010 - 2014   155 kW   211 HP   1984 cc   CESA,CETA                 | ta and RMI data                       |
| 92 kw   12    |     | œ             | 9304   AUDI A1 (8X1, 8XK) 1.4 TFSI   2011 - 2015   136 kW   185 HP   1390 cc   CAVG,CTHG                             | ording to the most                    |
| del vear      | R   | œ             | 9307   AUDI A5 (8T3) RS5 quattro   2010 - 2017   331 kW   450 HP   4163 cc   CFSA                                    | r services.                           |
| Power         | R   | aa            | 9309   AUDI A6 C7 (4G2, 4GC) 2.0 TFSI   2011 - 2018   132 kW   180 HP   1984 cc   CDNB                               | ile or search tree view               |
| Engine code   | R   | 000           | 9318   AUDI A8L D4 (4H2, 4H8, 4HC, 4HL) 6.3 FSI W12 quattro   2011 - 2018   368 kW   500 HP   6299 cc   CTNA,CEJA    | · · · · · · · · · · · · · · · · · · · |
|               | R   | ano           | 9330   AUDI A8L D4 (4H2, 4H8, 4HC, 4HL) 3.0 50 TSI quattro   2011 - 2018   245 kW   333 HP   2995 cc   CTDA,CMDA     | to the desired location               |
| nd and prod   | R   | œ             | 9335   AUDI A7 Sportback (4GA, 4GF) 3.0 TFSI quattro   2012 - 2015   228 kW   310 HP   2995 cc   CGXB,CTTA,CTUA,CGWD |                                       |
|               | R   | ano           | 9903   AUDI TT (8N3) 1.8 T quattro   1998 - 2006   165 kW   224 HP   1781 cc   APX,BEA,BAM                           |                                       |
|               | R   | 000           | 10413   AUDI A6 C7 Avant (4G5, 4GD) 2.0 TDI   2011 - 2018   130 kW   177 HP   1968 cc   CGLC                         |                                       |
| Iniversal     | -   | <i>~~~</i> ~~ | 10442   ALIDI O7 (4) B) 3 0 TDI quattro   2011 - 2015   180 kW   245 HP   2967 cc   CRCA CLZR CIGD                   |                                       |

**5** Universal article: Click on the name to search for a particular type of parts, and the Filter button helps you make a precise search in your search results, click "star" to mark the product group, which will be displayed first.

| Prake System     Anti-Squae Tool     Anti-Squae Tool     Anti | Compressed-Air System *               | Cylinder Head/ Parts     Engine Timing                                                                                                    | Digital aftermarket news<br>Ger regular updates on TecAlliance products, solutions and<br>customers. Subscribe to the TecAlliance Newsletter now                                                                                                    |
|----------------------------------------------------------------------------------------------------|---------------------------------------|----------------------------------------------------------------------------------------------------|----------------------------------------------------------------------------------------------------|
| <ul> <li>Antenna</li> <li>Antenna</li> <li>Mobile communication</li> <li>Multimedia</li> <li>Navigation</li> </ul>                                                                                                    | Accessories                           | Atr Conditioning Assembly Parts air conditioner Compressor / Parts Condenser Condenser Condense | Choose a service  Choose a service  Choose a service  Choose a service to open the checklists or download as a PDF                                                                                                    |
| Axle Drive     ∴     Ols     Rubber Boots                                                                                                    | Belt Drive     ☆       • V-Belt / Set | Body     Bady Profiles     Covers/Caps     Front Saturer/Crill                                                                                                    | Popular brands       Image: Constraint of the second second s |

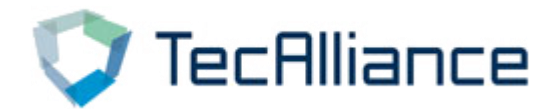

The TecDoc catalog also provides more specific search ways in the navigation bar: passenger vehicles, commercial vehicles, LCV, motorcycles, Axle, Engines, Universal.

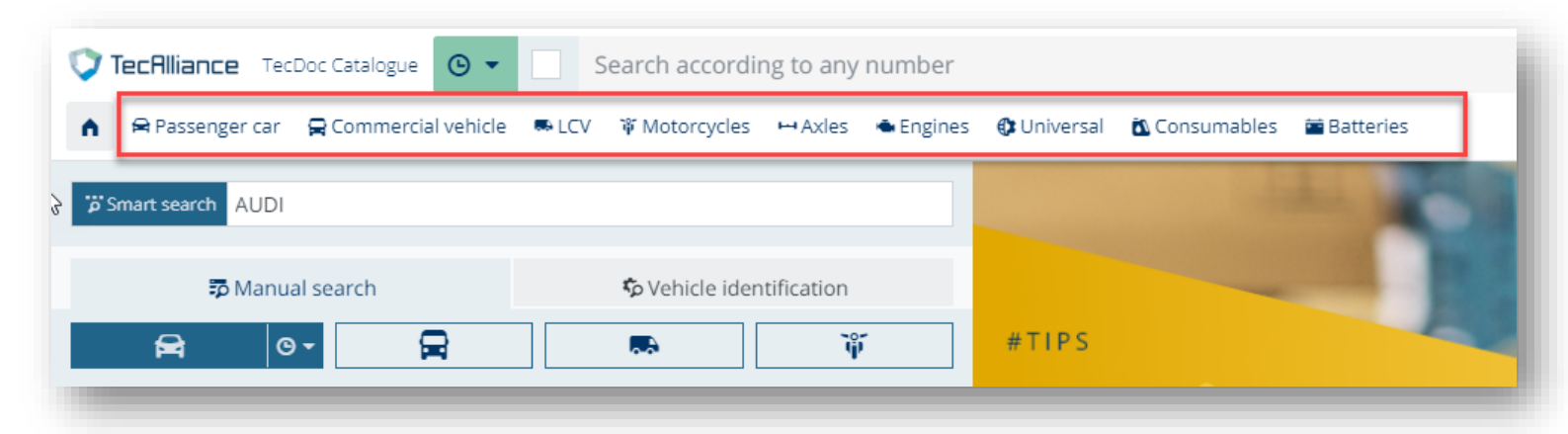

You can choose the appropriate search way according

to your usage habits.

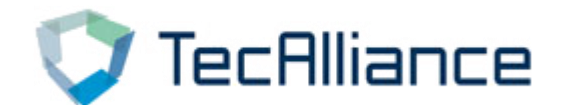

## **3. Other function description**

#### (1) Vehicle and article search

#### "My account" → "Vehicle and article search" You can change the

#### vehicle country

| IECHIIIance TecDoc Catalogue             | Search according to a      | ny number                                      | ∳ Ⅲ ▼           | ० 🗈 🕺 🎽 🔋 🛓 🕩      |
|------------------------------------------|----------------------------|------------------------------------------------|-----------------|--------------------|
| 🖌 🛱 Passenger car 🛛 🛱 Commercial vehicle | ■ LCV 👋 Motorcycles 🛏 Axi  | es 🔹 Engines 🚯 Universal 🛍 Consumables 🚞 Batte | ries            |                    |
| ← Vehicle and article search             |                            |                                                |                 |                    |
| User Settings                            | Vehicle and article search | 1                                              |                 | 💾 Save changes 🛛 🗙 |
|                                          | Vehicle country or region  |                                                |                 |                    |
|                                          | Country or region          | China                                          | × ~             |                    |
| Account and Operation                    | Article country or region  | -                                              |                 |                    |
| Offer document                           | Country or region          | China                                          | × ~             |                    |
| Assembly groups                          | Default option for assem   | bly group overview                             |                 |                    |
| Vehicle and article search               | Dashboard view             | Tiles dashboard                                | × ~             |                    |
| Brand Management                         |                            |                                                |                 |                    |
|                                          | Default option for display | v of the article overview                      |                 |                    |
|                                          | Spreadsheet view           | Extended view                                  | × ~             |                    |
|                                          | Articles per page          | 25                                             | $\times$ $\sim$ |                    |

#### (2) Brand Management

#### Select the brand, the entire catalog search results will only

#### display the selected brand.

| 🗘 TecAlliance TecDoc Catalogue 💿 🗸                  | Search according to any number                  |                                                  | ∳ <b></b> Q                                | ) 🖾 🎽 🔋 🛓 🕩    |
|-----------------------------------------------------|-------------------------------------------------|--------------------------------------------------|--------------------------------------------|----------------|
| ▲ Passenger car                                     | e 🎟 LCV 🛛 🖗 Motorcycles 🛏 Axles 📤 Engines 🔮     | 🕽 Universal 🛛 Consumables 🖀 Batteries            |                                            |                |
| ← Brand Management                                  |                                                 |                                                  |                                            |                |
| User Settings                                       | K Brand Management                              |                                                  |                                            | Bave changes X |
|                                                     | No filter defined. Please choose at least one b | orand from the list and save your choice in orde | er to activate the brand filter in the cat | alog. C Reset  |
|                                                     |                                                 |                                                  |                                            |                |
| Account and Operation                               |                                                 |                                                  |                                            | Q.             |
| Offer document                                      | 1A FIRST AUTOMOTIVE                             | EUROL                                            | NECTO                                      |                |
| Assembly groups                                     | 3EFFE GROUP                                     | EUROTEC                                          | NEW BLOX                                   |                |
| Vehicle and article search                          | 3F QUALITY                                      | EXACT                                            | NEXUS                                      |                |
| Brand Management                                    | 40                                              | EXEDY-AU                                         | NIBK                                       |                |
|                                                     | 4U AUTOPARTS                                    | EXIDE                                            | NIPPARTS                                   |                |
|                                                     | 4X4 ESTANFI                                     | EYQUEM                                           | NISSENS                                    |                |
|                                                     | A-N PARTS                                       | E41                                              | NISSHINBO                                  |                |
|                                                     |                                                 |                                                  |                                            |                |
| https://web.teralliance.net/terdocsw/na/user/settin | f 🗇 📥 🛩 🌂 in Privad                             | cy statement   Disclaimer   Contact              |                                            | ^              |

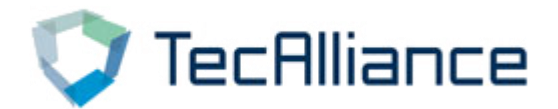

#### (3) Reports

Through this function, you can search and print the updated parts information of a certain brand within the time of your choice, and you can find the specified vehicle and product group.

| 🛱 Passenger car 🛛 🛱 Comme    | ercial vehicle 🔍 LCV 👋 Motorcycle | es 🛏 Axles 📤 Engines | 🕼 Universal 🛛 Consumables 📓 Batteries |                                |                               |                  |
|------------------------------|-----------------------------------|----------------------|---------------------------------------|--------------------------------|-------------------------------|------------------|
| ← Reports                    |                                   |                      |                                       |                                |                               |                  |
| R New articles               | «                                 |                      |                                       |                                |                               | 由 Export 🔒 Pri   |
| R Vehicle                    | Report: new articles              |                      |                                       |                                |                               |                  |
| Passenger car 🗸              | Date: 2021-07-07                  |                      |                                       |                                |                               |                  |
| AUDI (FAW) 🗸                 | Vehicle: AUDI (FAW) A             | 6 C5 (4Y8) 1.8       |                                       |                                |                               |                  |
| A6 C5 (4Y8) 09.1999 - 12.: 🗸 | Time period: Last mon             | nth                  |                                       |                                | $\triangleright$              |                  |
| 1.8   92 kw   125 hp   01 🗸  | Brand :<br>• CORTECO              |                      |                                       |                                |                               |                  |
| (Delete )                    | MAHLE     OSSCA                   |                      |                                       |                                |                               |                  |
| 🛗 Time period                | • OSSCA                           |                      |                                       |                                |                               |                  |
| Last month 🗸                 | Article number                    | Brand                | Criteria                              |                                | OE numbers                    |                  |
| 🖬 Brand                      | Oil Filter                        |                      |                                       |                                |                               |                  |
| CORTECO, MAHLE, OSS V        | OC 497/2                          | MAHLE                | Filter Type                           | Screw-on Filter                | VAG                           | 06A115561B       |
|                              |                                   |                      | Packing unit                          | 1                              | LANDWIND (JMC)                | 1012100RAA       |
| Product group                |                                   |                      | Quantity per packing unit             | 1                              | LANDWIND (JMC)                | 1012100RAA2      |
| Product group                | Seel Ding, value store            |                      | Status                                | Normal                         | BESTURN (FAW)                 | FA0115302        |
| 0.1                          | 49472015                          | CORTECO              | Inner Diameter 1 [mm]                 | 6                              | AUDI                          | 036109675        |
|                              | 49472013                          | CONTLEO              | Inner Diameter 7 [mm]                 | 8.8                            | AUDI                          | 0361096754       |
| Report                       |                                   |                      | Outer diameter 1 [mm]                 | 12.2                           | AUDI                          | 057109675        |
|                              | 1                                 |                      | Height 1 [mm]                         | 9.7                            | CHRYSLER                      | K05066775A       |
|                              |                                   |                      | Material                              | FPM (fluoride rubber)          | CHRYSLER                      | 05066775AA       |
|                              |                                   |                      |                                       |                                |                               | 005638           |
|                              |                                   |                      | Replaced                              | 12051545                       | CITROEN                       | 093038           |
|                              | J                                 |                      | Replaced<br>GTIN/EAN                  | 12051545<br>3358960908247      | CITROEN                       | 095640           |
|                              | ]                                 |                      | Replaced<br>GTIN/EAN<br>Packing unit  | 12051545<br>3358960908247<br>1 | CITROEN<br>CITROËN<br>CITROËN | 095640<br>095670 |

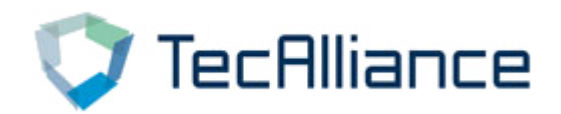

#### (4) Article comparison:

|                                    |                   |                                                                                                    | When<br>click              | you're done<br>compare. |
|------------------------------------|-------------------|----------------------------------------------------------------------------------------------------|----------------------------|-------------------------|
| ▼ TecAlliance TecD ▲ Passenger car | oc Catalogue      | <ul> <li>Search according to any number</li> <li>■ LCV T Motorcycles → Axles ● Engines I Universal I Consumables ■ Batteries</li> </ul>                                                                        | ∳ III ▼ 🖉 🗎                | ⊠ ≽ <sup>3</sup> x ≟ ↔  |
| Search according to                | any number 435436 | Reset filter                                                                                                    | s All articles 🗸 Altoroche | t groups 🗸 All brands 🗸 |
| 435436                             |                   | Result 1 - 12 from 12                                                                                                    | * rtick                    | e comparison (3)        |
| Article number                     | Ô                 | Description                                                                                                    | Article status             | Quantity 📜              |
| MA 561                             |                   | CLEAN FILTERS<br>Air Filter<br>Found via OE number (435436, 435436R91)<br>Filter Insert; D1: 352 mm; D2: 240 mm; D3: 14 mm; Height: 365 mm<br>Packing unit: 1<br>Quantity per packing unit: 1                  | Normal                     | <u>।</u>                |
| ✓ DI-006                           | 0                 | JAPANPARTS<br>Brake Disk<br>Found via GTIN/EAN (8033001435436)<br>Fitting Position: Front Axle; Pitch Circle Ø: 95 mm; Height: 31 mm; Outer diameter: 298 mm; Brake Disk Thickness: 24 mn<br>Disk Type: Vented | n; Brake                   | 1                       |
| ✓ EM4707                           | Ser               | QUINTON HAZELL<br>Engine Mounting<br>Found via GTIN/EAN (5050438435436)<br>Mounting Type: Rubber-Metal Bushing                                                                                                 | Normal                     | 1 ਸ                     |
|                                    |                   |                                                                                                    |                            | < 1 from 1 > >I         |
|                                    |                   | f 🐵 🛎 🎔 🏹 in Privacy statement   Disclaimer   Contact                                                                                                    |                            | ^                       |
|                                    |                   |                                                                                                    |                            |                         |

#### In the search results, the small box in front of the brand can be checked

| 🛱 Passenger car 🛛 😭 🤅             | Commercial vehicle R LCV 🕸 Motorcycle                                           | es 🛏 Axles 📤 Engines 🚯 Universal 🕻            | 🕻 Consumables 🛛 🖼 Batteries |                               |      |
|-----------------------------------|---------------------------------------------------------------------------------|-----------------------------------------------|-----------------------------|-------------------------------|------|
| E Search according to an          | y number 435436 Article comparison                                              | Λ                                             |                             |                               |      |
| Comparison list for MA 561        | I, DI-006, EM4707                                                               | /                                             |                             | 🖨 Print 💼 Res                 | et X |
|                                   | MA 561                                                                          | <b>∓</b> ★ DI-00                              | ∓×                          | EM4707                        | ×    |
| ĸ                                 | CLEAN FILTERS<br>Found via :<br>TO E number (435436)<br>TO E number (435436R91) | JAPANPARTS<br>Found via :<br>믒 GTIN/EAN (8 33 | 8001435436)                 | QUINTON HAZELL<br>Found via : |      |
| General                           |                                                                                 |                                               |                             |                               | 1.1  |
| Article additional<br>description | -                                                                               |                                               |                             | •                             |      |
| Article number                    | MA 561                                                                          | DI-006                                        |                             | EM4707                        |      |
| STIN/FAN                          | 8010042561003                                                                   | 8033001435436                                 |                             | 5050438435436                 |      |

In the comparison product interface, continue to use the "any number" search function, and the searched parts can still be compared with the selected products

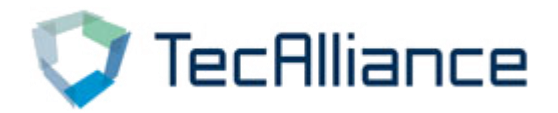

#### (5) Shopping cart

The current version of the TecDoc catalog does not support the customer online ordering function. You can generate a list of the products in your shopping cart and download or print it out.

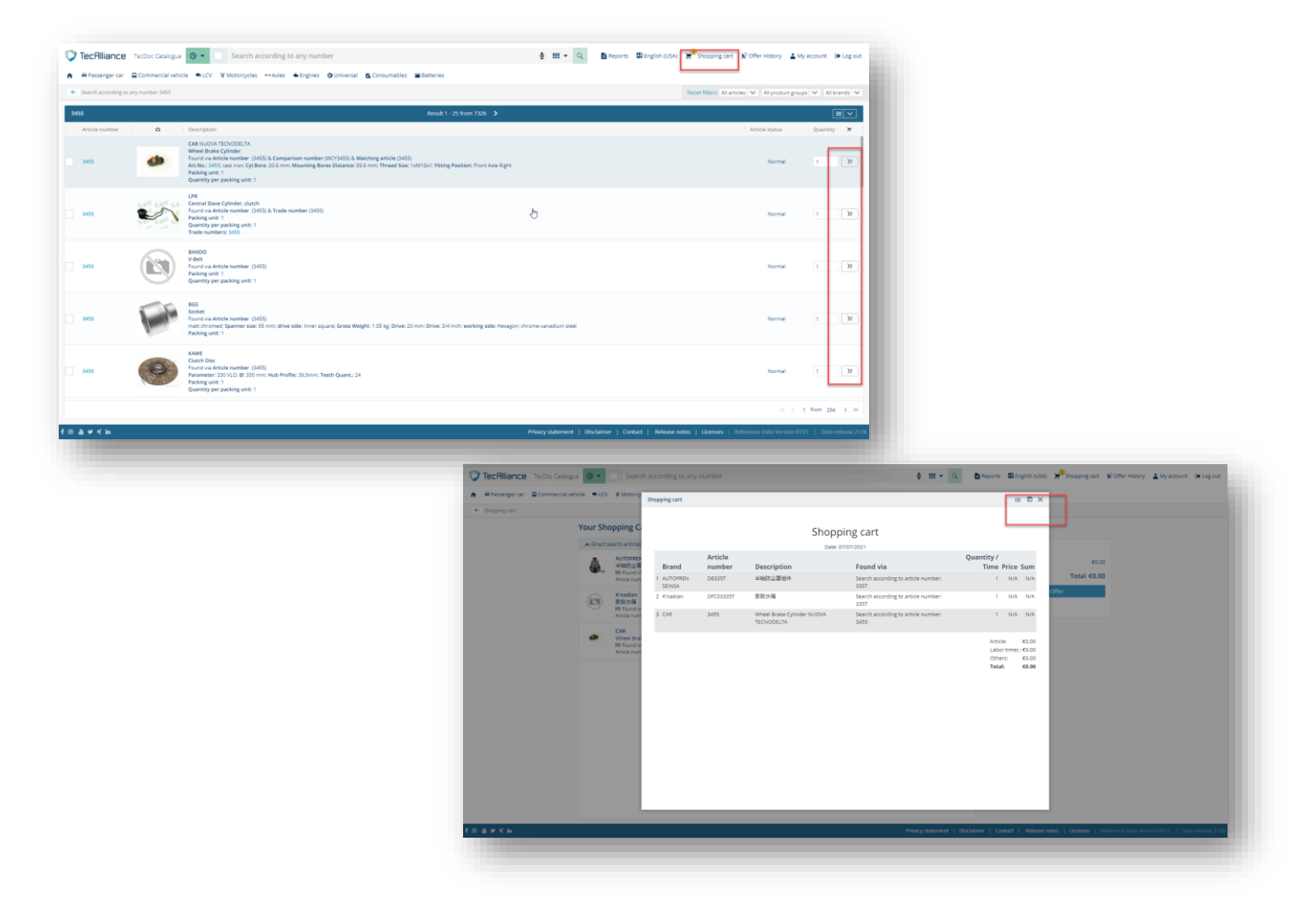

The order function can be customized and implemented with TecAlliance solution "White-Label Solution & Trade Module" (B2B Web Shop solution).

Please contact our for more details if needed.

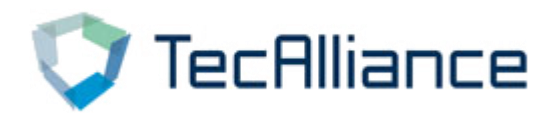

### **TecAlliance Asia-Pacific**

#### China

#### TecAlliance China Ltd.

Room 1015, Floor 10, Block 1, No.1868, Gonghexin Road Jing'an District, Shanghai Phone: +86 21 33870258 <u>sales\_cn@tecalliance.net</u>

### Korea

**TecAlliance Korea** Unit 503-1 Jangeun Plaza 10 Jukjeon-ro,Giheung-gu, Yongin-si, Gyeonggi-do 16897, Korea Phone: +82 1087224391

ryan.park@tecalliance.net

#### Thailand

#### **TecAlliance Thailand**

15th Floor Sorachai Building, 23/38-39 Sukhumvit 63 Klongton-Nua, Watthana Bangkok 10110, Thailand sales sea@tecalliance.net

#### Malaysia

#### **TecAlliance Malaysia Sdn Bhd**

12 Persiaran 118C, Desa Tun Razak Industrial Park, Cheras 56000 Kuala Lumpur, Malaysia Phone: +60 3-9226 5769 <u>sales\_sea@tecalliance.net</u>

#### Vietnam

#### **TecAlliance Vietnam Company Limited**

10F Bitexcon Nam Long 63A Vo Van Tan Street Ward 6, District 70000 Ho Chi Minh city Vietnam sales sea@tecalliance.net